教育局課程發展處中國語文教育組

# 中國語文課程第二語言學習架構的學與教: 以資訊科技促進寫作教學(重辦) (網上模式)

#### 香港大學教育學院戴忠沛博士

2022.6.30

# 一、非華語學生中文學習的 情況和教學原則

# 1.1 非華語學生中文學習的特徵

口語聽說能力較難遷移 為書面讀寫能力

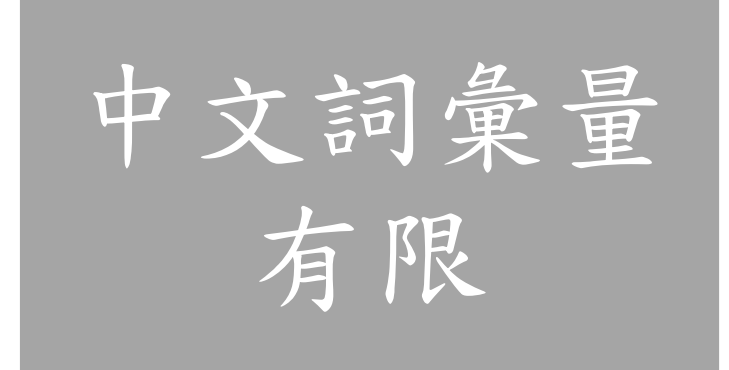

句型句式 有限

學習過程 容易感到挫敗

# 1.2 非華語學生中文寫作常見教學步驟

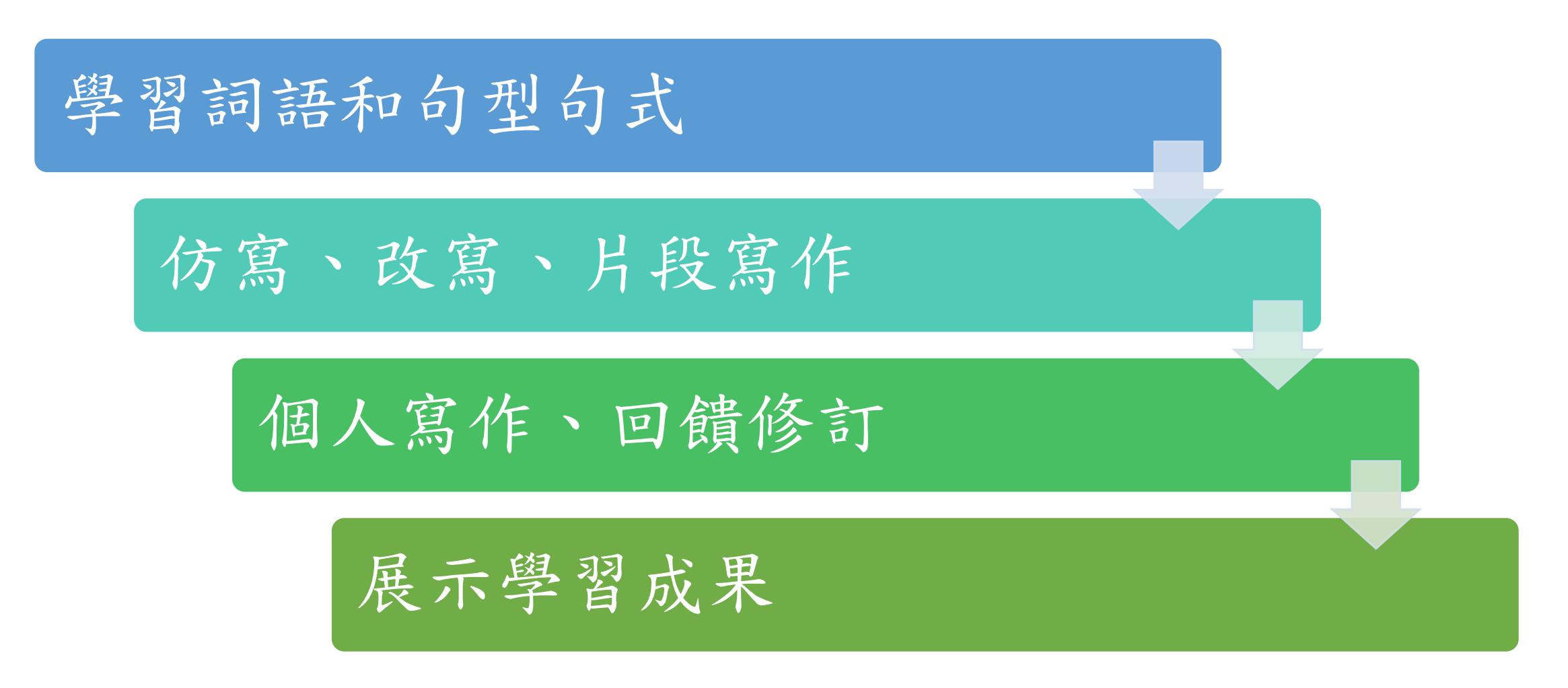

# 1.3 使用資訊科技工具的注意事項

喜瑪拉雅原則

•不要為用而用,應以資訊科技工具達到其他教學法較難做到的效果。

### 做好準備功夫

- 檢視設施和環境、注意保護個人私隱。
- 可考慮設立專門的電郵地址,方便註冊登入教學工具網站。
- •教學前應從學生視角預演一次,並考慮假如臨場失效的替代方案。

# 二、累積詞彙

教學工具網站示例:

Google Slide、Google Document、Quizlet、Nearpod、Kahoot、Blooket 各位老師也可以探索其他的網站。

# 2.1 以 Google Slide 收集好詞佳句

- 1. Google 簡報(Google Slide)可以讓學生共同協作,即時看到協作成果。
- 2. 登入 Google, Google Drive 開啟 Google 簡報。
- 3. 設計詞彙收集表格。
- 4. 简報可按主題分頁,或按組別分頁。
- 5. 將簡報私隱設定為「Anyone with the link」及「Editor」,即是凡是有這個簡報連結的 人都可以編輯簡報內容。
- 6. 將網址複製,張貼在網絡教學平台。
- 7. 在另一個瀏覽器張貼網址,看看在沒有登入的情況下效果如何。

# 2.1 以 Google Slide 收集好詞佳句

注意事項:

- 如果學生未懂得在電腦輸入中文字,可以讓學生在紙上寫詞語,再拍照張貼在簡報上。
- 如果多人同時在同一頁簡報協作,網頁有時候會卡住。可以分配學生到不同簡報頁協作。
- 如果有學生不小心把整頁資料刪掉,可以用工具欄的「回溯」箭頭將內容復原。
- 如果老師不希望將協作內容公開,可以在完成協作後更改私隱設定,但是要留意更改
  設定後學生還是否能夠瀏覽內容。老師也可以將協作內容另存為 PDF 檔案派給學生。

# 2.2 以 Padlet 收集好詞佳句

- 1. 登入 Padlet。 <u>https://padlet.com/</u>
- 2. 以「Shelf」模式開設新的 Padlet 頁。
- 3. 按照詞語類別設立不同的欄目。
- 4. 在「share」將私隱設定為「password」;在「visitor permission」 設定為「Can write」。
- 5. 將網址或二維碼張貼在網絡教學平台。
- 學生可以在各欄目下提供詞語。未懂得輸入中文字的學生可以把詞語寫在 紙上再拍照上傳。
- 7. 老師可以把學生的文字導出為 Excel 表格。

注意事項:

• 基礎版的 Padlet 只能開三個頁面。

# 2.3 以 Quizlet 製作單詞卡

1. 登入 Quizlet。 <u>https://quizlet.com</u>

- 2. 在首頁左上方「建立」開啟「學習集」。
- 3. 在「學習集」設定主題,再錄入(或導入)詞彙表。
- 詞彙表左方是學習對象(中文詞語),右方可提供翻譯、解釋或 拼音,也可以連結圖片。
- 詞彙表製作完成後,可以將連結張貼在網絡教學平台,讓學生學 習詞語,或進行配對遊戲。

# 2.3 以 Quizlet 製作單詞卡

- 6. 老師也可以使用「Quizlet live」功能,將詞彙表轉化為課堂期間的分組比賽。
- 7. 分組比賽需要至少四個人才能進行。

#### 注意事項:

- •如果老師打算長期使用 Quizlet,可以使用「建立班級」功能。
- ·老師也可以在 Quizlet 搜索其他人所建立的「單詞卡學習集」。

#### https://quizlet.com

# 2.3 以 Quizlet 製作單詞卡

#### 多項選擇題

| <sub>定義</sub> ♪<br>祝願別人順利幸福 |            | Stores . |
|-----------------------------|------------|----------|
| 選擇正確的詞語<br>1 利是             | 2 熱鬧       |          |
|                             | ्र नेष नेव |          |

https://quizlet.com

# 2.3 以 Quizlet 製作單詞卡 <sub>打字遊戲</sub>

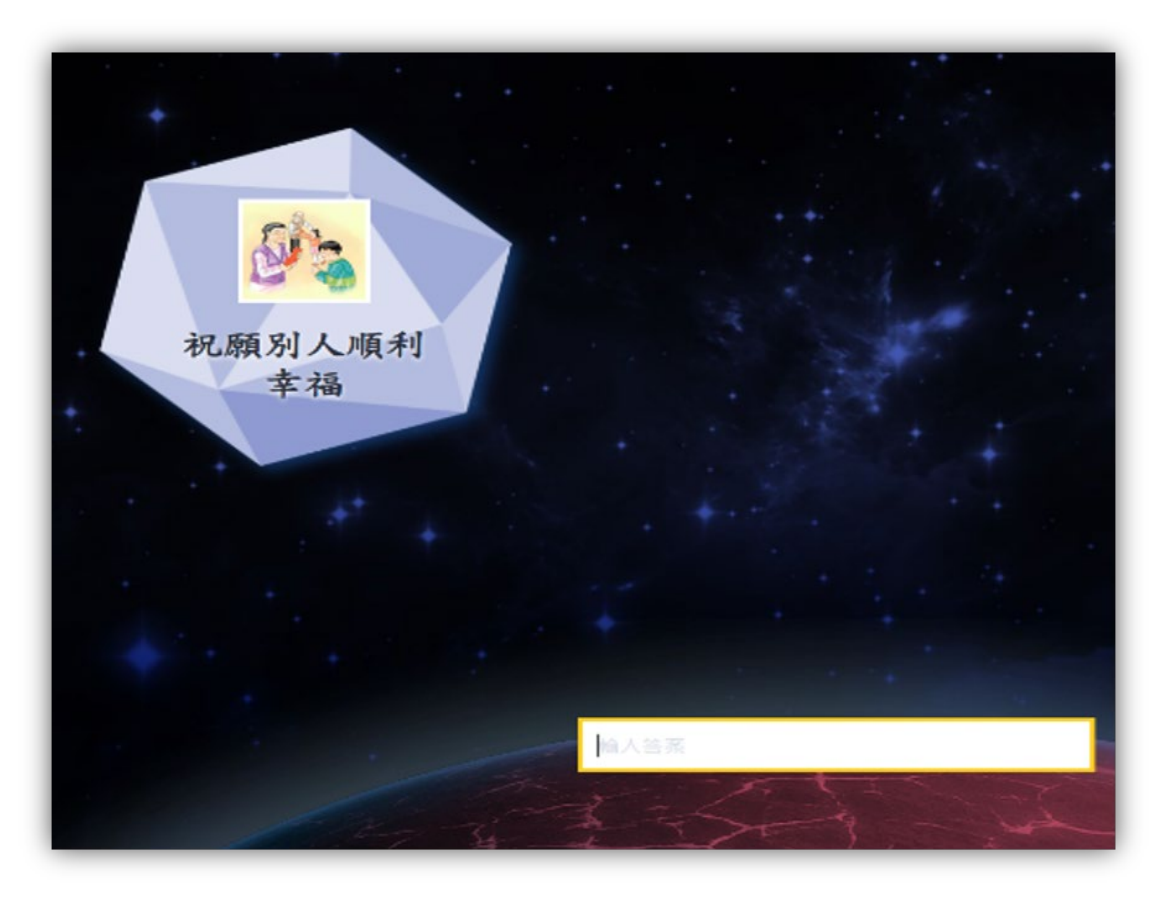

#### 選字填充

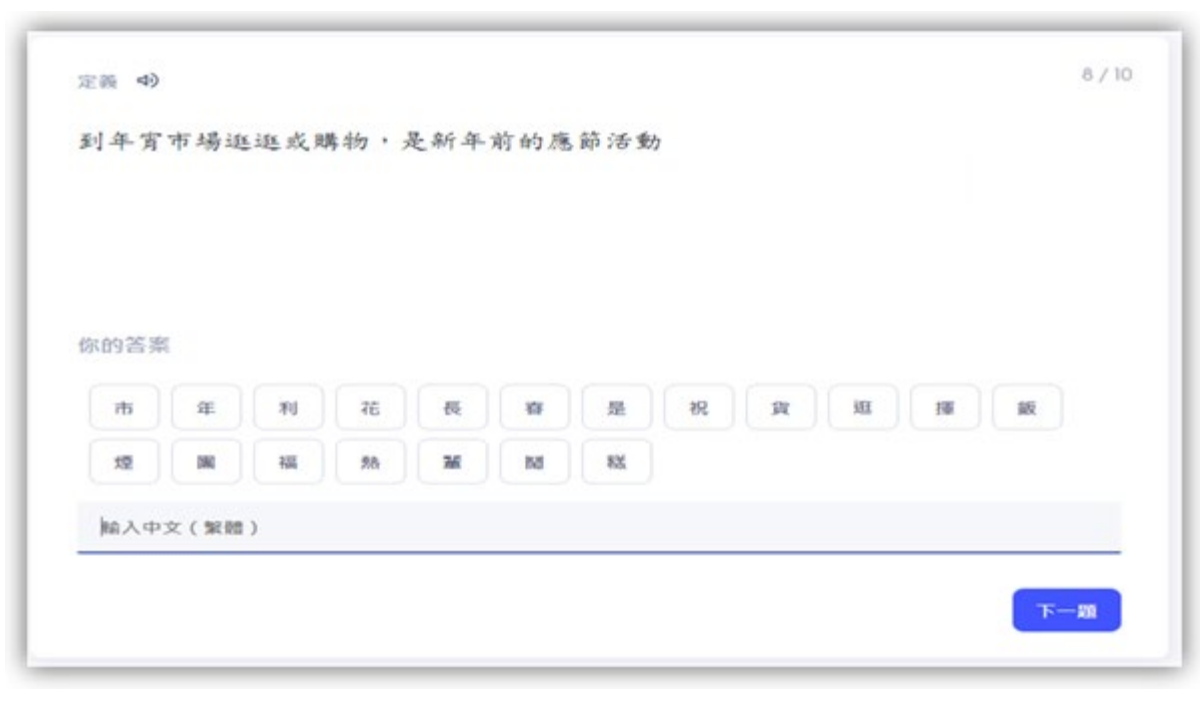

https://quizlet.com

# 2.4以Nearpod 製作詞彙學習遊戲

- 登入 Nearpod,於右上角「Create」揀選「Lesson」。進入「Lesson」頁面選「Add Content & Activities」,再選「Activities」。
- •「Activities」下有十種不同的功能,老師可以選擇適當的功能為學生設計學 習遊戲。

# 2.4以Nearpod 製作詞彙學習遊戲

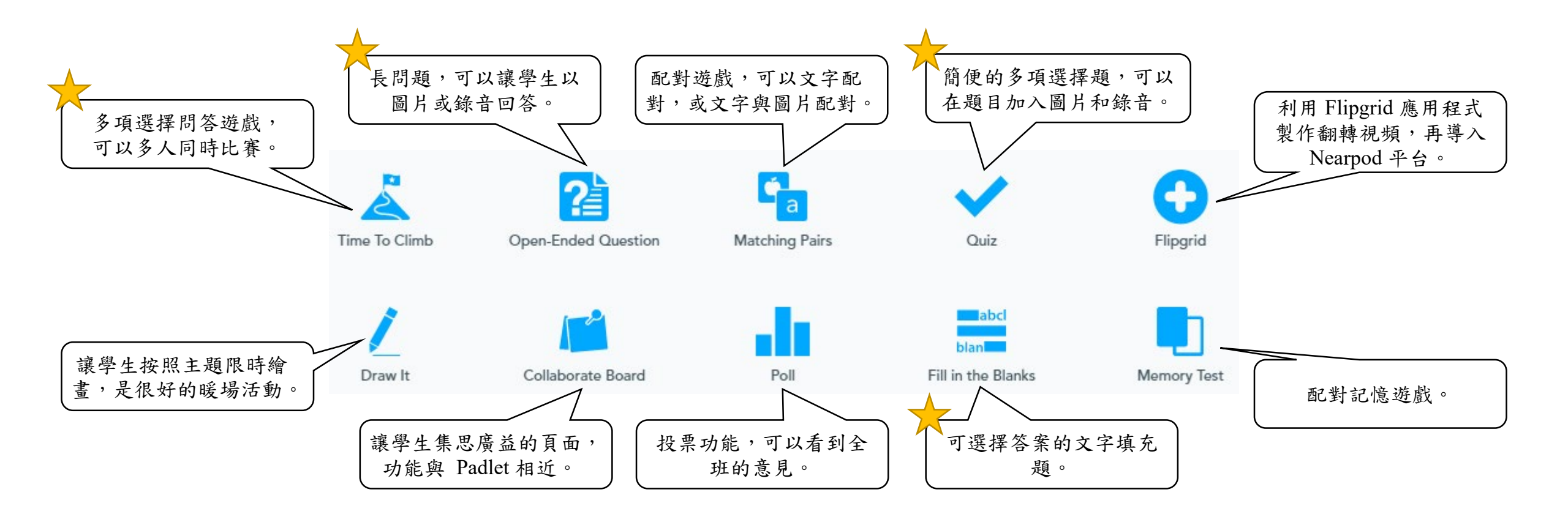

★ 適合為非華語學生設計中文學習活動的功能。

#### https://nearpod.com/

# 2.5 以 Kahoot 製作詞彙學習遊戲

- · Kahoot 也可以讓老師設計多項選擇題,讓全班學生實時共同參與。
- •老師也可以使用「票選活動」、「文字雲」等功能,收集學生的意見。
- Kahoot 設題支援圖片和錄音。老師可以在題目加入錄音,讓學生聽題作答。
- 與其他應用程式相比,Kahoot的介面比較簡單,容易操作。在完成學習活動後, Kahoot可以展示學生各題目答案的百分比,方便老師及時回饋。

# 2.6 以 Blooket 製作詞彙學習遊戲

- · Blooket操作模式簡易,設有多種遊戲主題。
- · 能配合Quizlet使用,以Quizlet字詞卡內容製作學習遊戲。
- 可以全班同時進行外,亦可以家課模式(單獨)進行。

# 2.6 以 Blooket 配合 Quizlet 製作詞彙學習遊戲

- 按「Create a Question Set」
- 按「Quizlet Import」

| Cover Image<br>Drag and Drop an Image (Under 2.5 MB) or                 | Title (required)                   |     |
|-------------------------------------------------------------------------|------------------------------------|-----|
|                                                                         | Add a descriptive title            |     |
|                                                                         | Description                        |     |
| Callery Upload Upload Upload<br>Gallery Gallery                         | Tell users about your question set |     |
| Privacy Setting<br>This decides who can find and play your question set |                                    |     |
| Playable by Everyone                                                    | Private<br>Only Playable by You    |     |
|                                                                         | Create Y                           | our |

# 2.6 以 Blooket 配合 Quizlet 製作詞彙學習遊戲

- 在Quizlet詞卡中按「匯出」
- 按「複製文本」
- 貼上詞卡內容後按「Add Questions」

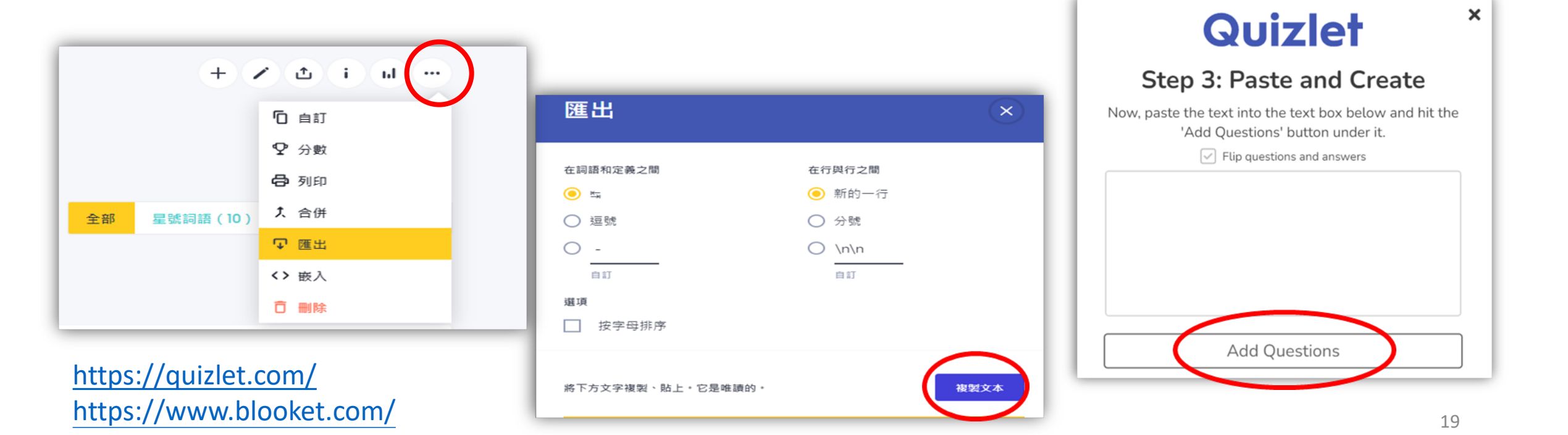

# 三、片段寫作

教學工具網站示例:

Classkick

各位老師也可以探索其他的網站。

# 3.1 以 Classkick 製作重組句子或填充練習

- Classkick 可以讓老師在單一頁面設計多種學習活動。
- Classkick 可以讓學生加插圖片或錄音,老師因此可以設計多媒體的練習,例
  如聽錄音選答案,或讓學生以圖片和錄音方式回答。
- Classkick 聚焦在學生個別練習,群體協作的功能較弱。不過老師可以看到每一位學生的進度。如果學生遇到困難,可以在個人頁面請求老師或其他學生 幫助。

# 3.1 以 Classkick 製作重組句子或填充練習

- 1. 登入 Classkick, 按右上角「+」開設新頁面。
- 2. 每一頁可以設計一條或多條題目。
- 題目可以從 Word 或 PDF 文檔截屏成為圖片再貼到 Classkick 頁面,也可 以在 Classkick 頁面以文字方式打出來。直接打出來或貼出來的文字和圖 片,從學生視角是不可移動的。
- 題目的選項答案可以從 Word 或 PDF 文檔截屏成為圖片,一個答案存為一個圖片檔。然後在 Classkick 頁面上方點擊一」(add manipulative) 將各個答案圖片導入 Classkick 頁面。這些導入的圖片,從學生視角是可以移動的。

### 3.1 以 Classkick 製作重組句子或填充練習

- 5. 題目製作完成後,老師可以在右上方設定該頁面的最高分數。
- 6. 老師返回主目錄後,就可以按右方 →」箭頭,將練習的連結張貼在網絡教 學平台,或以短網址和二維碼發送給學生。
- 7. 學生在做練習的時候,老師可以在主目錄練習標題的最右方選「View work」,觀看所有學生的進度。
- 如果有學生按 
  黃色舉手鍵,老師可以進入學生的頁面,在右下方輸入 文字,與學生互動。
- 9. 學生完成一個頁面的練習後,可以按 💽 綠色舉手鍵,請老師檢查評分。

# 3.2 以 Classkick 製作仿寫或片段寫作練習

- 1. 老師也可以在 Classkick 頁面,插入「Fill in the blank」的方框, 製作讓學生仿寫或片段寫作的練習。
- 學生可以在指定的表格輸入文字,或先把自己的句子寫在紙上,再拍照上傳。
- 3. 學生也可以使用錄音功能,以口語方式創作自己的句子。

- 學生:用文字和畫筆回答問題
- 教師:在題目裡加上圖片、影像或聲音做為教學和答題輔助

| 課前輸入    | 重點重温 |
|---------|------|
| 選擇題     | 重組句子 |
| 配對、連線練習 | 聽說練習 |
| 讀寫練習    | 寫字練習 |

• 課前輸入

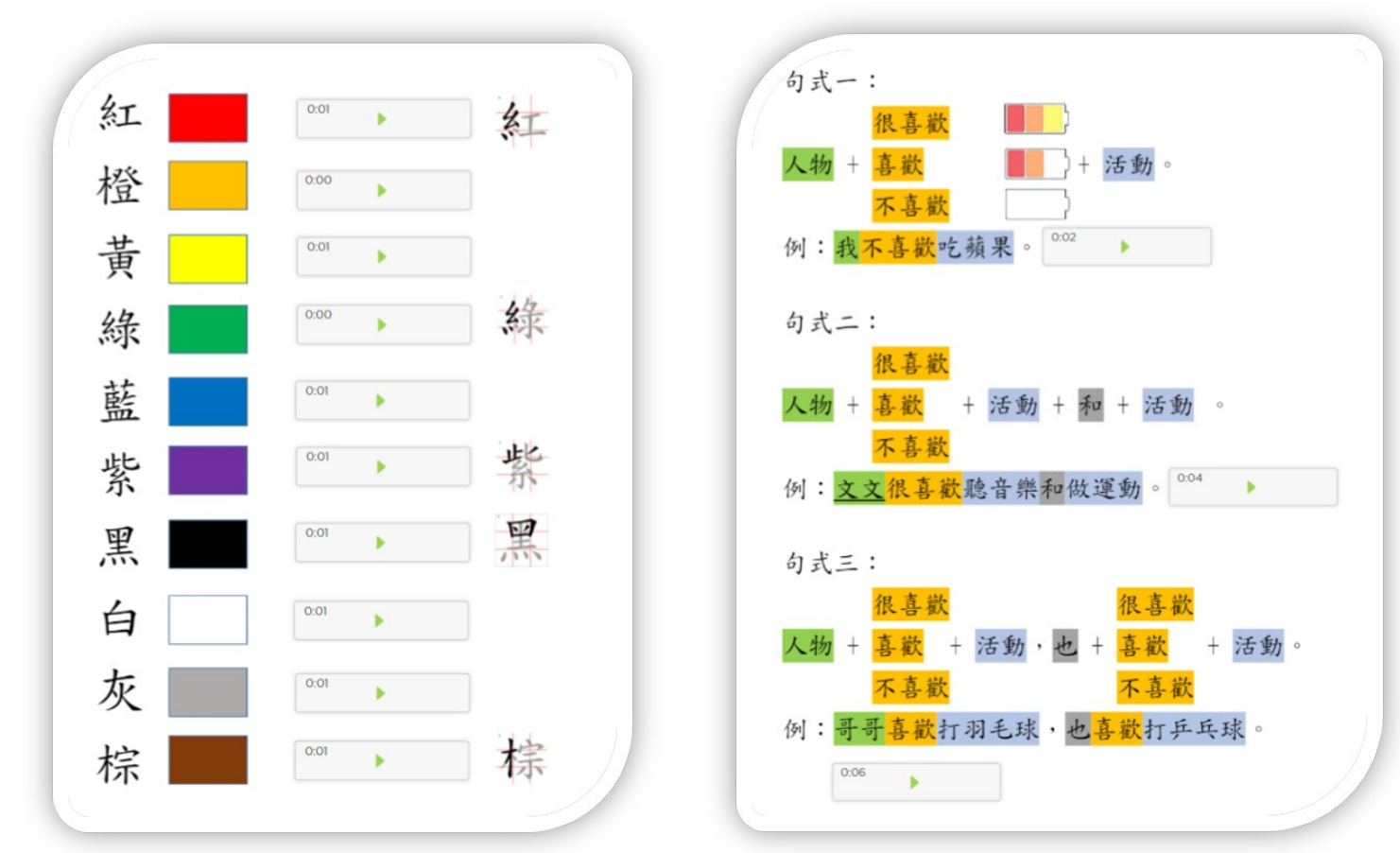

https://classkick.com/

• 選擇題、填充題

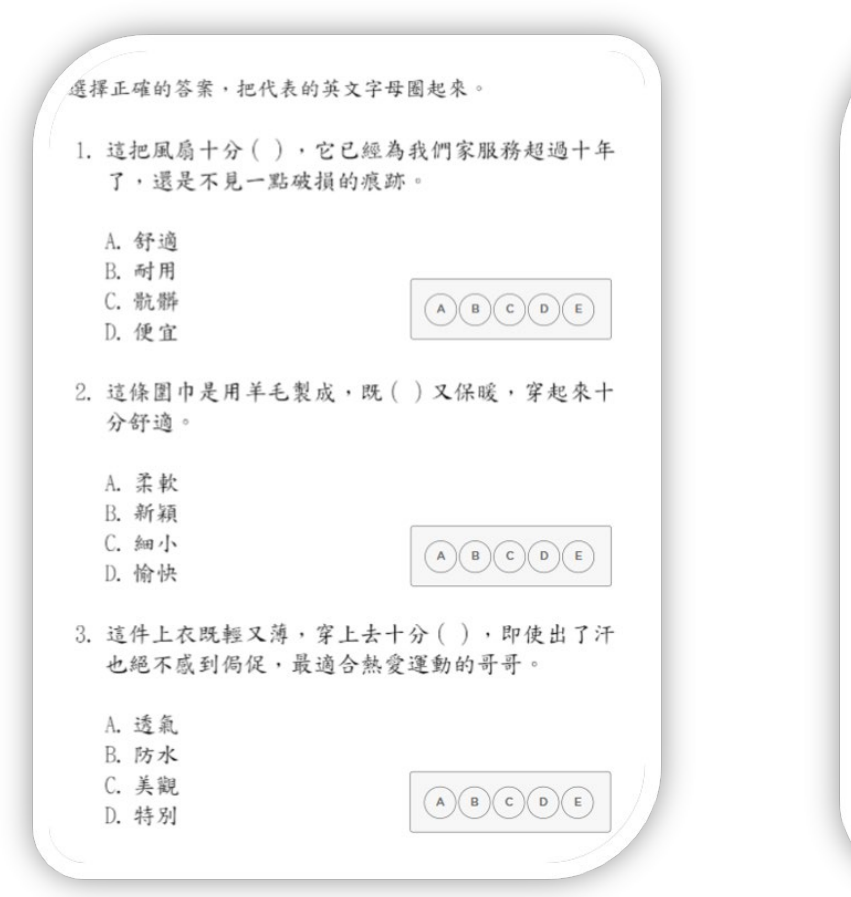

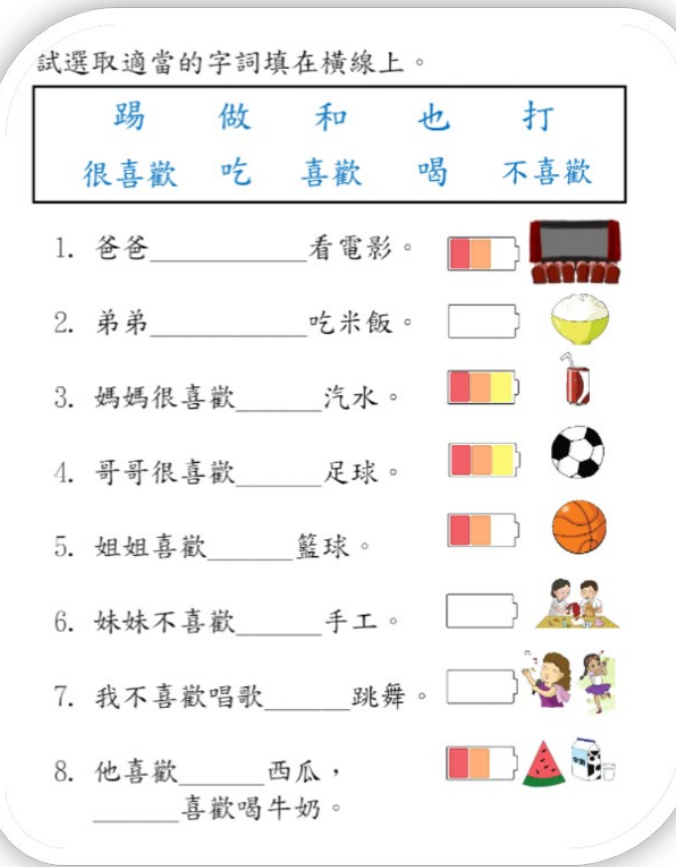

https://classkick.com/

• 聽說練習

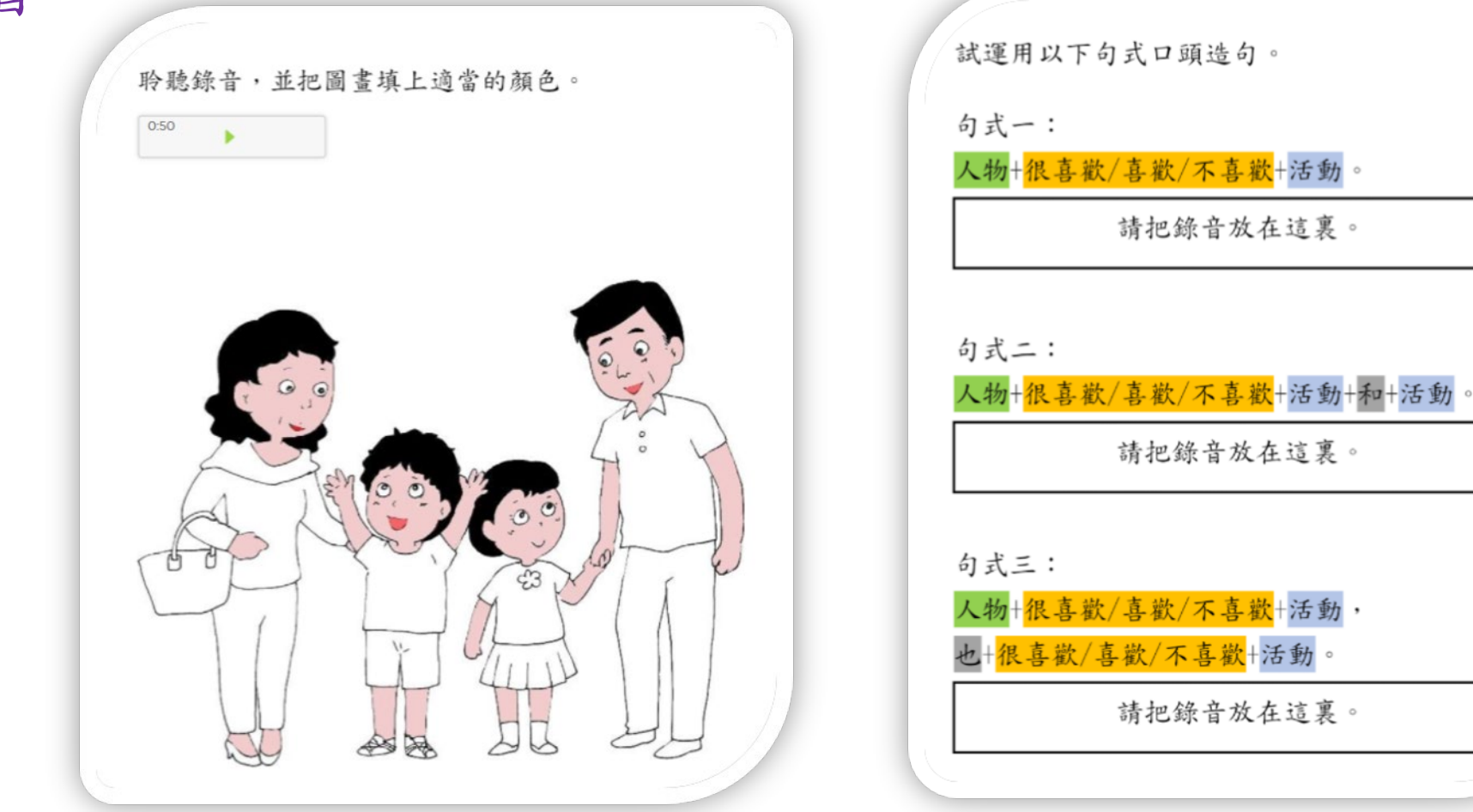

https://classkick.com/

四、展示成果

教學工具網站示例: Book Creator、Story Jumper

# 4.1 以 Book Creator 或 Story Jumper製作 有聲讀本

- 1. Book Creator和 Story Jumper都是製作電子故事書的應用程式。
- 2. Story Jumper 提供各種圖片和聲音素材,學生可以直接創作頁面內容。
- 老師可以從 PDF 文檔截屏,將圖片貼上電子故事書頁面,然後 請學生錄音講故事。
- 老師也可以選取學生的故事作品,請學生分頁畫圖,貼上電子 故事書頁面,再請學生講故事。
- 在完成電子故事書後,老師可以將作品連結分享給全班同學, 或學生家長。

# Book Creator

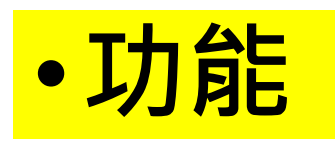

| 1. 新增文字 | ✓鍵盤輸入  |
|---------|--------|
|         | ✓手寫    |
|         | ✓用畫筆書寫 |
| 2. 新增圖片 | ✓拍照    |
|         | ✓上網下載  |
|         | ✓用畫筆繪圖 |
| 3. 新增聲音 | ✓直接錄音  |

https://bookcreator.com/

示例

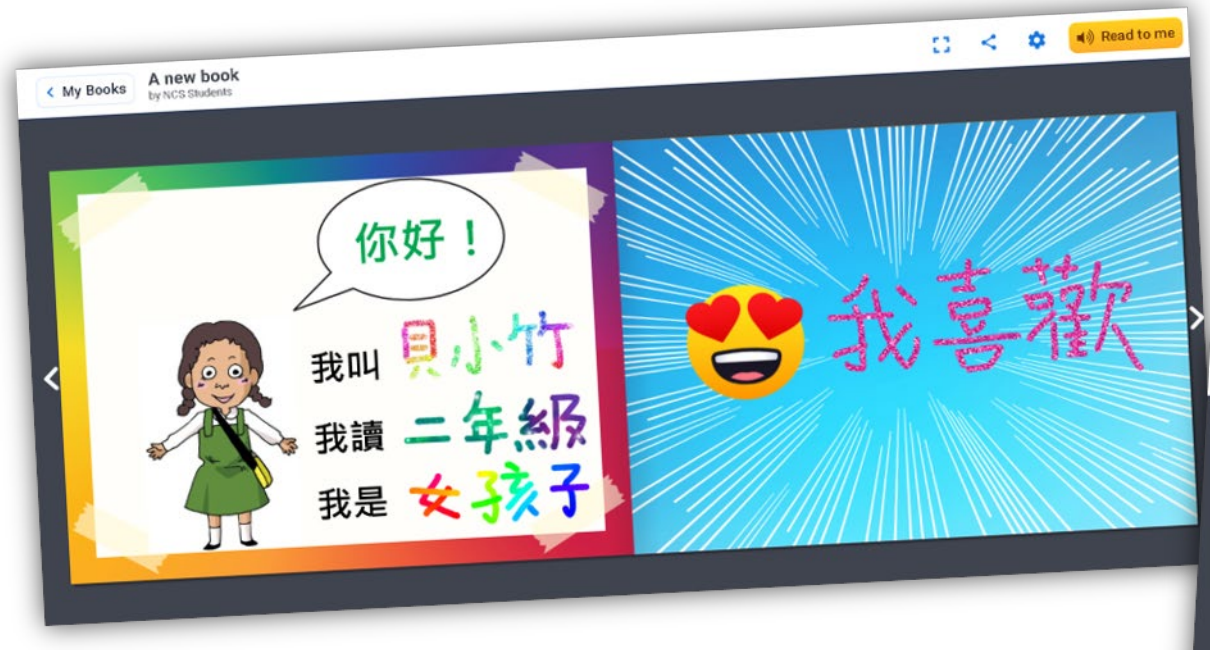

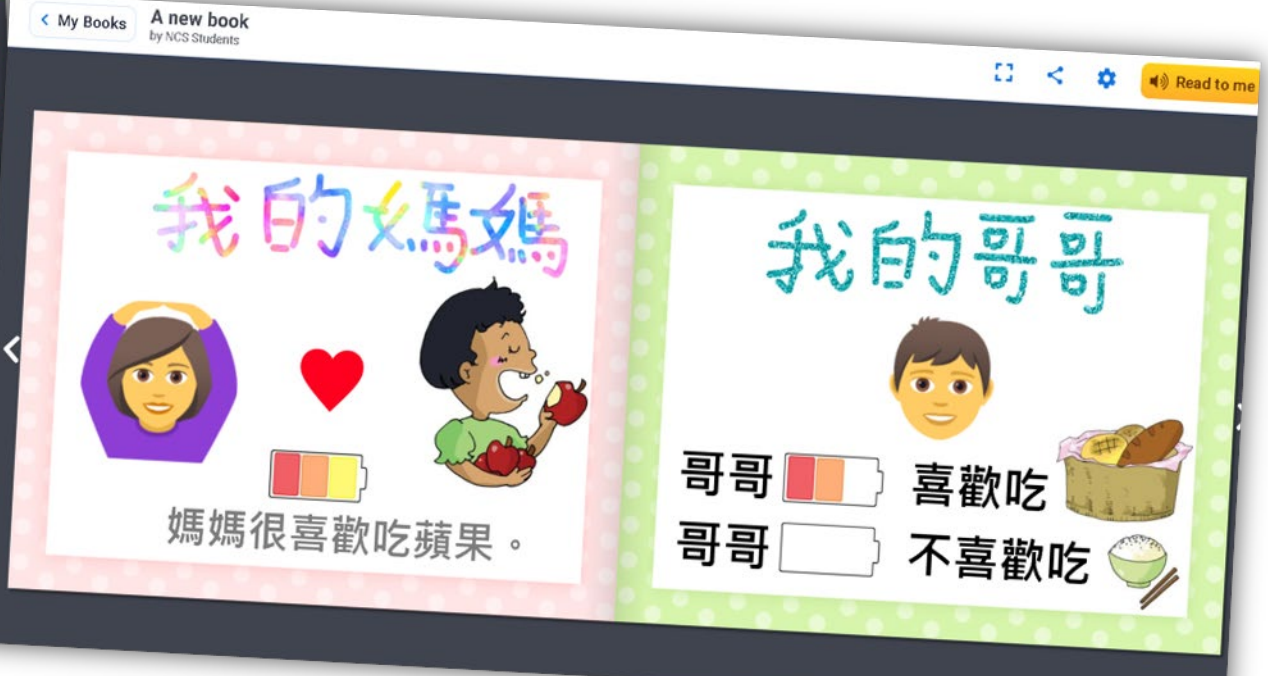

# Story Jumper

# •功能

| 1. 新增文字 | ✓鍵盤輸入            |
|---------|------------------|
|         | ✓手寫              |
| 2. 新增圖片 | ✓拍照              |
|         | ✓下載圖檔/場景         |
| 3. 新增聲音 | ✓直接錄音            |
|         | ✓加上 <b>配樂/聲效</b> |

# 5.1 使用資訊科技工具設計促進非華語 學生中文寫作的一點心得

- 1. 使用資訊科技工具貴精不貴多,用得多不如用得好。
- 2. 資訊科技工具共享性強,老師之間應多互相分享模版或製成品。
- 有些資訊科技工具適合教學現場使用,強調即時互動,能提高 學生上課的興趣。有些則適合課後使用,學生隨時隨地可學, 適合長假期讓學生複習。老師應按照教學需要選取合適的科技 工具。
- 老師不一定懂得所有資訊科技工具的使用方法,反而學生可能 掌握得更好。老師可以邀請學生協助製作教學遊戲,也可以請 學生教導老師使用資訊科技工具,讓學生擁有學習的成就感。